# Corel Draw – Proste ćwiczenia

#### <u>Gwiazda z prostokąta</u>

- 1. Narysuj wydłużony prostokąt, usuń jego kontur i zmień kolor na czerwony.
- 2. Kliknij ponownie na obiekcie, tak aby pojawiły się uchwyty obrotu. Wciśnij klawisz "+" na klawiaturze numerycznej, aby utworzyć kopię tego obiektu. Następnie chwyć za jeden z uchwytów obrotu i obróć prostokąt o 15 stopni (przeciwnie do ruch wskazówek zegara).
- 3. Powtarzaj krok 2, aż uzyskasz ostateczny rezultat (zamiast ciągle powtarzać tę samą czynność, możesz skorzystać ze skrótu klawiaturowego **Ctrl+R**).

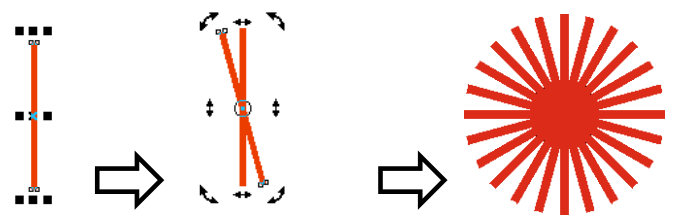

#### Rysunek z pochylonych obiektów

- 1. Narysuj kwadrat (z wciśniętym klawiszem Ctrl), a następnie nadaj mu kolor jasno błękitny.
- Utwórz kopię obiektu klawiszem "+" na klawiaturze numerycznej i zmień kolor na granatowy. Ponownie kliknij na obiekcie, aby pojawiły się uchwyty ukosowania. Chwyć dolny uchwyt ukosowania i trzymając wciśnięty klawisz Ctrl przeciągnij go w prawo, tak aby lewy narożnik granatowego obiektu pokrył się z prawym narożnikiem błękitnego.
- 3. Zaznaczony obiekt przesuń pod błękitny kwadrat (kombinacja klawiszy **Shift+PgDn**). Zaznacz błękitny kwadrat, kliknij go ponownie i chwytając za dolny uchwyt ukosowania z klawiszem **Ctrl**, przesuń go w lewo o taką samą wartość jak poprzednio kwadrat granatowy. Zaznacz oba obiekty.
- 4. Utwórz kopię zaznaczonych obiektów (klawisz "+"), a następnie przeciągnij górny uchwyt z wciśniętym klawiszem **Ctrl** poprzez obiekty w dół.

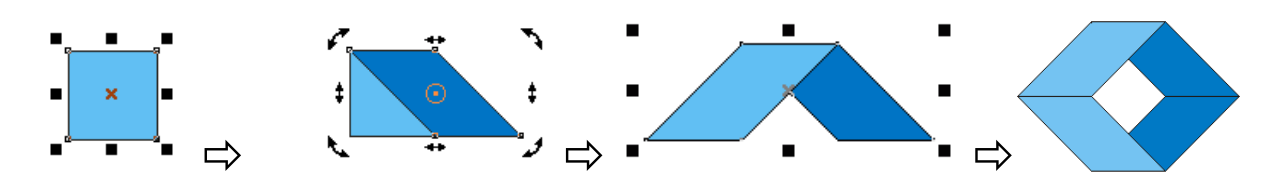

# Litera C z kwadratów

- 1. Narysuj kwadrat ( z przytrzymanym klawiszem CTRL) i nadaj mu czerwony kolor (Rys. 1).
- 2. Kliknij ponownie kwadrat aby pojawiły się uchwyty obrotu i przeciągnij środek obrotu (małe kółeczko w środku kwadratu) przy wciśniętym klawiszu CTRL do lewego dolnego rogu (Rys. 2).
- 3. Wciśnij klawisz + z klawiatury numerycznej aby utworzyć kopię obiektu. Chwyć jeden ze znaczników obrotu i obróć kwadrat o 135 stopni (w przeciwną stronę do ruchu wskazówek zegara) dla ułatwienia przytrzymaj klawisz CTRL (Rys. 3).
- 4. Ponów czynności z poprzedniego krok, pamiętając jednak o tym, aby znacznik obrotu ustawić w dolnej środkowej części zaznaczonego obiektu. Powtarzaj te czynności dla kolejnych kwadratów, aż uzyskasz efekt jak na Rys. 4.
- 5. Zaznacz kwadrat narysowany na początku i przeciągnij jego środek obrotu do prawego dolnego rogu. Utwórz jego kopię i obróć ją o -135 stopni.

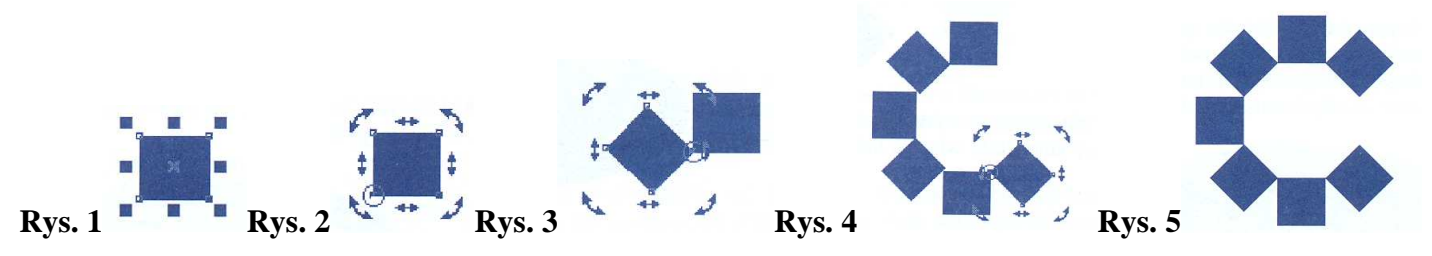

### Przesłanianie obiektów – elipsa z nietypowym konturem

- 1. Narysuj elipsę i wypełnij ją dowolnym kolorem (Rys. 1).
- 2. Utwórz kopię tego obiektu a następnie zmniejsz skopiowany obiekt (Rys. 2).
- 3. Zaznacz obie elipsy i wyrównaj je do prawej o do środka (opcja: **Rozmieszczenie ⇒ Wyrównanie i** rozkład )
- 4. Zmień kolor mniejszej elipsy na kolor tła (Rys. 3).
- 5. Zaznacz obie elipsy i usuń ich kontury, uzyskasz efekt elipsy o nieregularnym kształcie (Rys. 4).

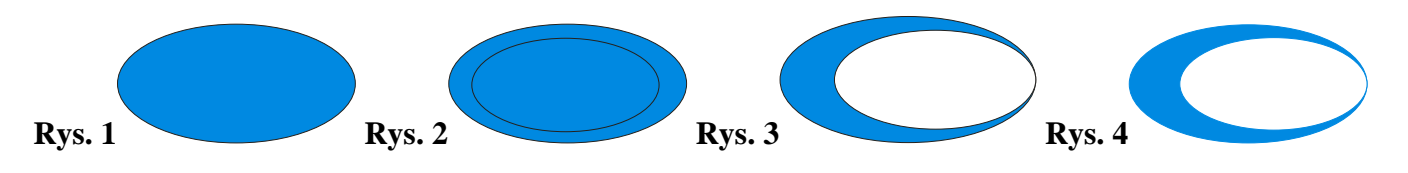

### Szachownica Polskiego Lotnictwa Wojskowego

- 1. Narysuj kwadrat przytrzymując wciśnięty klawisz CTRL (Rys.1).
- 2. Wybierz narysowany kwadrat wskaźnikiem. Chwyć jeden z jego środkowych uchwytów i przeciągnij go poprzez obiekt na drugą stronę. W trakcie przeciągania przytrzymaj wciśnięty klawisz CTRL a także przyciśnij i zwolnij prawy przycisk myszy (Rys.2).
- 3. Wskaźnikiem zaznacz oba kwadraty. Ponownie chwyć jeden ze środkowych uchwytów i przeciągnij go poprzez obiekty na ich drugą stronę. W trakcie przeciągania przytrzymaj wciśnięty klawisz CTRL a także przyciśnij i zwolnij prawy przycisk myszy(Rys.3). Nadaj obiektom właściwe wypełnienia.
- 4. Chwyć jeden z uchwytów narożnych i przeciągnij go nieznacznie w kierunku środka zaznaczonych obiektów, przytrzymując wciśnięty klawisz SHIFT. W trakcie przeciągania wciśnij i zwolnij prawy przycisk myszy aby utworzyć kopię (Rys.4).
- 5. Kliknij zaznaczone kwadraty aby pojawiły się uchwyty obracania. Obróć obiekty o 90 stopni z przytrzymanym klawiszem CTRL (Rys.5).

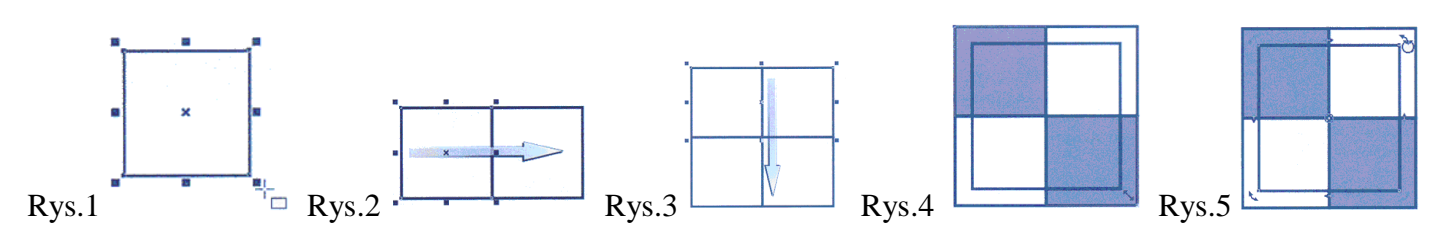

# <u>Gwiazda z kołem</u>

- 1. Narysuj trójkąt. Zaznacz go wskaźnikiem i przeciągnij górny uchwyt poprzez obiekt. W trakcie przeciągania przytrzymaj wciśnięty klawisz CTRL a także przyciśnij i zwolnij prawy przycisk myszy.
- 2. Zaznacz oba trójkąty i obróć je o 90 stopni z przytrzymanym klawiszem CTRL. Pozostaw oryginalne obiekty w tym celu wciśnij i zwolnij prawy klawisz myszy podczas obracania.
- 3. Nadaj wszystkim trójkątom wypełnienie. Następnie zgrupuj je.
- 4. Narysuj koło z przytrzymanym klawiszem CTRL
- 5. Zaznacz grupę obiektów i koło. Przejdź do okna **Rozmieszczenie ⇒ Wyrównanie i rozkład** zaznacz w tym oknie oba pola **Do środka.**
- 6. Wybierz koło i nadaj mu białe wypełnienie.

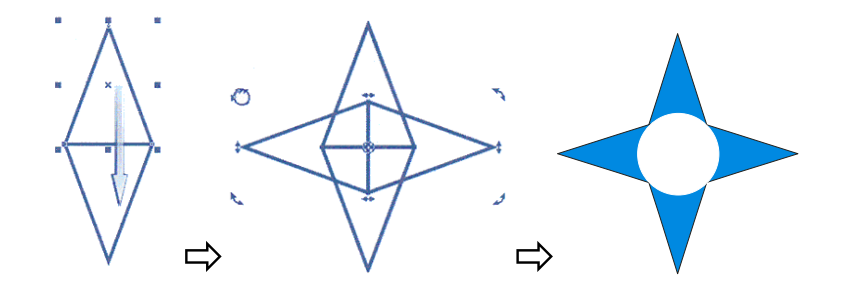

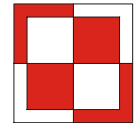